## Firmware Upgrade Guide

The first step: connect the device to Internet

The detailed steps, please follow the quick setting guide of the device.

The second step: Open configuration page of the device

Please enter http://vonets.cfg domain in browser, enter to login screen, then input user name and password, the default is admin, click Login to enter product configured page.

| C User | Lo | gin - | Vindovs      | Internet | Explorer |
|--------|----|-------|--------------|----------|----------|
| 00     | •  | E h   | ttp://vonets | s. cfg   |          |

**The third step**: Enter the configuration page, click the System Settings — >Firmware Upgrade—>Upgrade, see the following picture:

| 🖗 Operative Status > | Equipment To     | Recovery Factory | Login Settings | Firmware Upgrade |
|----------------------|------------------|------------------|----------------|------------------|
| 😨 Scan Hotspots      | Upgrade Firmware |                  |                |                  |
| 骨 WiFi Repeater >    | Vpgrade          |                  |                |                  |
| 🛠 System Setting ≫   |                  |                  |                |                  |

**Prompt:** Please don't do any operations during upgrade process. If your firmware is the latest version, the following picture presentation will show:

| Upgrade |  |
|---------|--|
|         |  |

**Attention:** After finishing the upgrade, please lasting press the Reset button on the shell surface to restore the factory.

**Prompt:** If you connect the device to Internet by wireless, the signal of source hotspot should be above 50%, if it is less than 50%, the signal will be weak and cause network poorly.